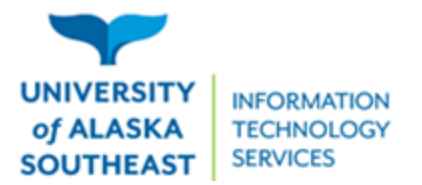

11066 Auke Lake Way Juneau, Alaska 99801 Tel: (907) 796-6400 Toll Free: 1-877-465-6400 uas.alaska.edu

## Updating your Windows computer

1. Open the search bar in the bottom left corner and type "update"

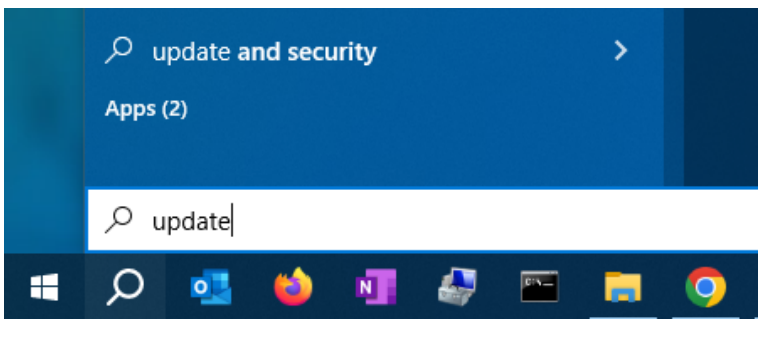

2. Click "Open" under "Check for updates"

| All Apps Documents Web Mo                     | re 🔻 |                   |
|-----------------------------------------------|------|-------------------|
| Best match                                    |      |                   |
| Check for <b>update</b> s<br>System settings  |      |                   |
| Settings                                      |      | Check for updates |
| ${\mathbb C}$ Windows Update settings         | >    | System settings   |
| C View your <b>Update</b> history             | >    |                   |
| ${\mathbb C}$ Advanced Windows Update options | >    | ☐ Open            |

3. Click the "Check for updates" button and it will either say "You're up to date" or give an option to run updates.

| ப் Home                 | Windows Update                                                                     |
|-------------------------|------------------------------------------------------------------------------------|
| Find a setting          | *Some settings are managed by your organization<br>View configured update policies |
| Jpdate & Security       | You're up to date<br>Last checked: Today, 9:45 AM                                  |
| O Windows Update        |                                                                                    |
|                         | Check for updates                                                                  |
| 비 Delivery Optimization |                                                                                    |